# VACCINATION COVID-19

## Mode opératoire pour la prise de RDV sur le lien : <u>https://www.keldoc.com/</u>

| Santé.fr   Manche: ce | entres, étab 🗙 🛛 🛕                    | Adresse introuvable                                   | ×                    | Gante.fr Vaccinat                            | tion Covid 19 $\subset$ X             | Vaccination COVID-19: prene:     |
|-----------------------|---------------------------------------|-------------------------------------------------------|----------------------|----------------------------------------------|---------------------------------------|----------------------------------|
| ← → ⊂ ŵ               |                                       | 🖸 🔒 https://www.qu                                    | want.con             | n/?client=brz-moz8                           | lq=keldoc.com                         |                                  |
| courrier.mairie-valo  | gn 🝣 mairie-val                       | ognes 🔉   Agglo Cotentin                              | Se o                 | onnecter « Mairie                            | 💶 Accueil   Légifra                   | nce, Ie 🍱 Accueil - Les services |
| Q                     | keldoc.com                            |                                                       |                      |                                              | ×                                     | ٩                                |
|                       | 🕀 Web 🖹 Ac                            | tualités 🖾 Images (                                   | ∐ Vidéo              | s 🤆 Shopping                                 | 🛛 Maps 🎝                              | Music Paramètres                 |
|                       | France 🛩 Fra                          | inçais 👻 Toute périod                                 | e 🗸                  |                                              |                                       |                                  |
|                       | KelDoc : P<br>keldoc.com              | renez rendez-vous                                     | avec v               | otre médecin e                               | n ligne                               |                                  |
|                       | Prenez rendez-vo<br>disponible 24/7 ! | ous en ligne avec votre m<br>Vous êtes praticien ? Dé | iédecin e<br>couvrez | en 2 clics avec Kell<br>gratuitement la pris | oc. Gratuit, simp<br>se de rendez-vou | le et<br>s en ligne !            |
|                       | KelDoc, th                            | e 'French ZocDoc,'<br>013/04/25/keldoc                | scores               | €700K from Al                                | ven Capital   \                       | <u>Ventur</u>                    |
|                       | KelDoc, a young                       | French startup similar to                             | ZocDoc               | that books doctor a                          | and dentist appoi                     | ntments                          |

online, has just nabbed €700,000 (\$913,010) in funding.

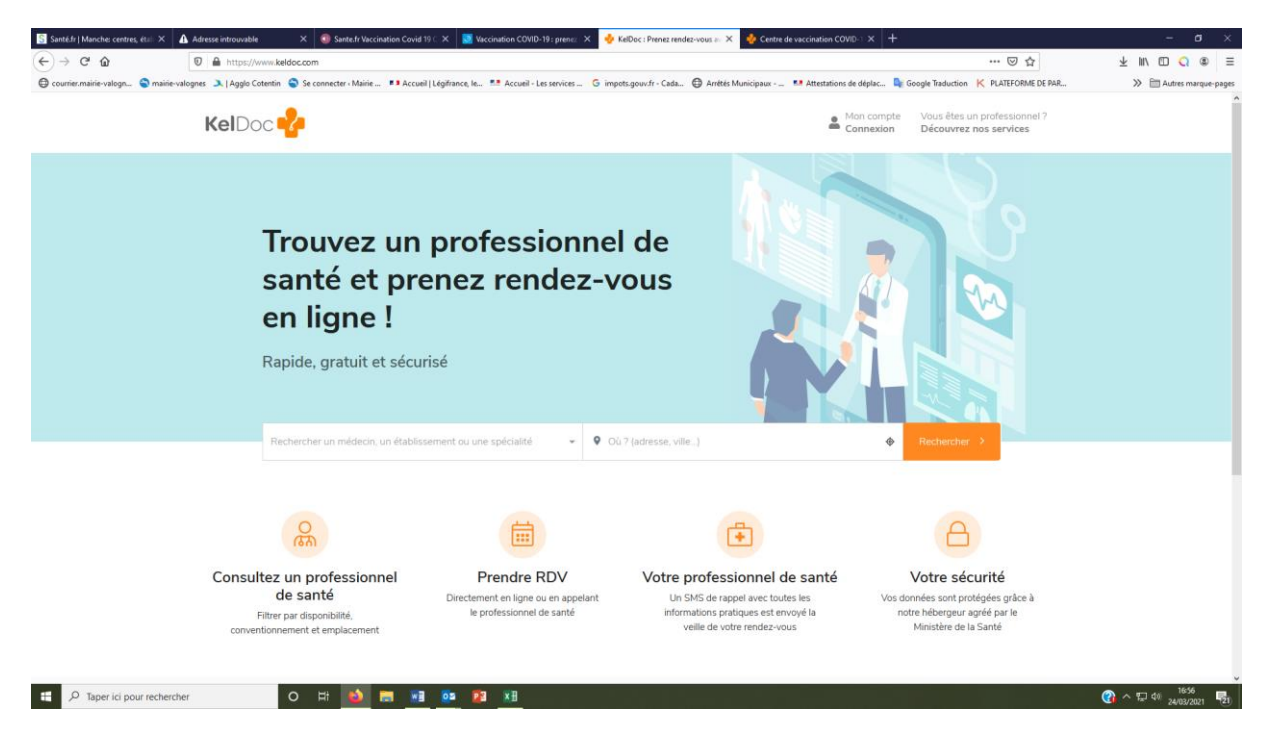

#### La fenêtre suivante s'ouvre :

Dans Rechercher un médecin, un établissement, une spécialité,

#### TAPER : COVID

Attendre que le message ci-après apparaisse :

## **Centre de vaccination COVID-19**

ensuite, cliquer dessus

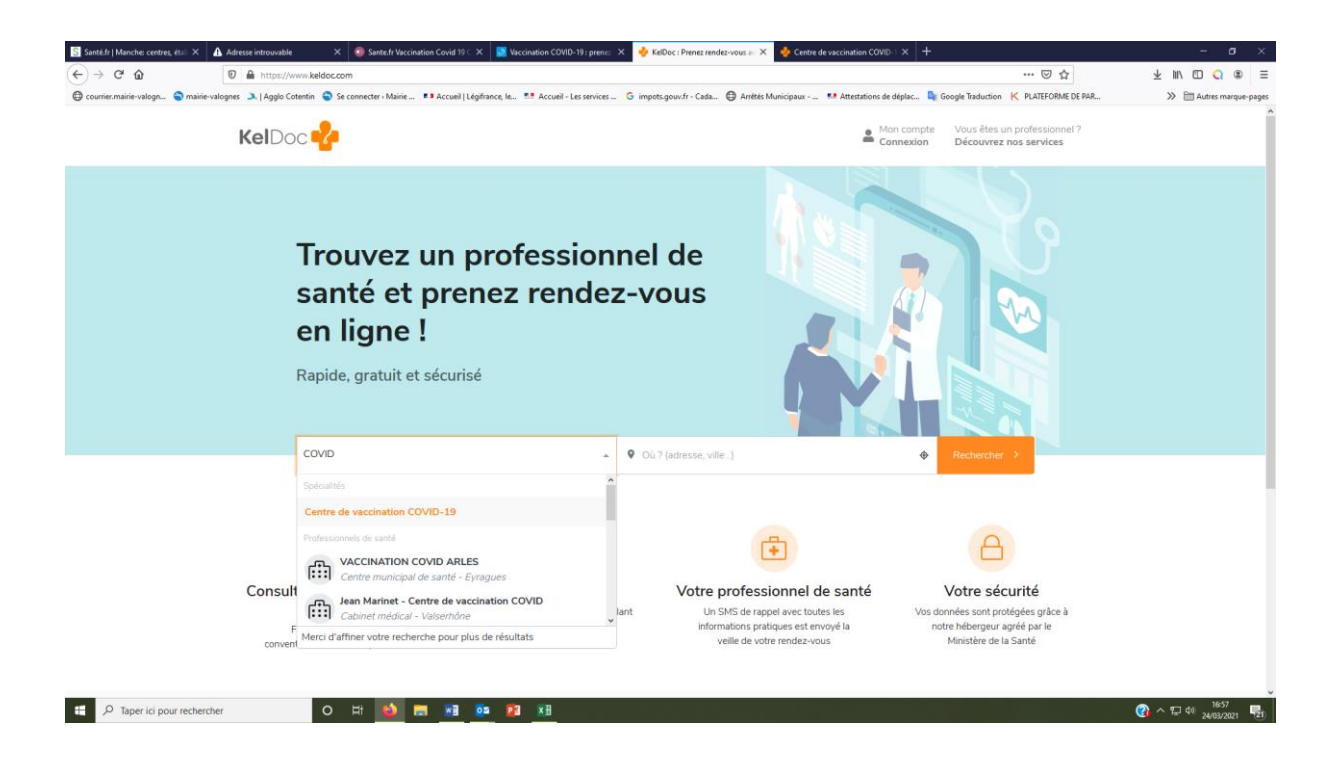

# Aller sur la partie droite, dans : Où, (adresse ville)

## Taper : VALOGNES

Attendre que le mot **Valognes** apparaisse en-dessous

et cliquer sur : Valognes

Puis sur : **RECHERCHER** 

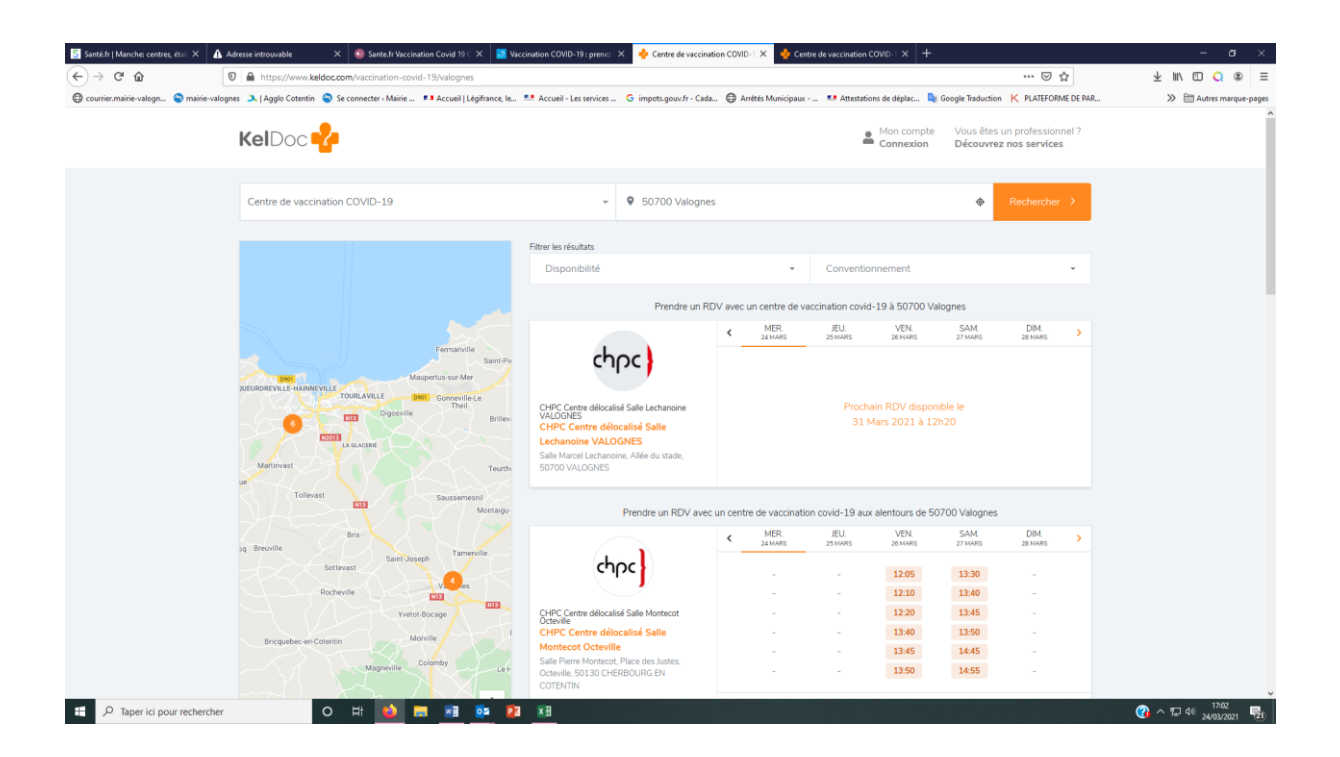

#### La fenêtre suivante s'ouvre :

Cliquer sur **Prochain RDV disponible le JJ MM hh...** pour accéder aux dates et créneaux horaires

# La fenêtre suivante s'ouvre pour le choix de la date de la 1<sup>ère</sup> injection :

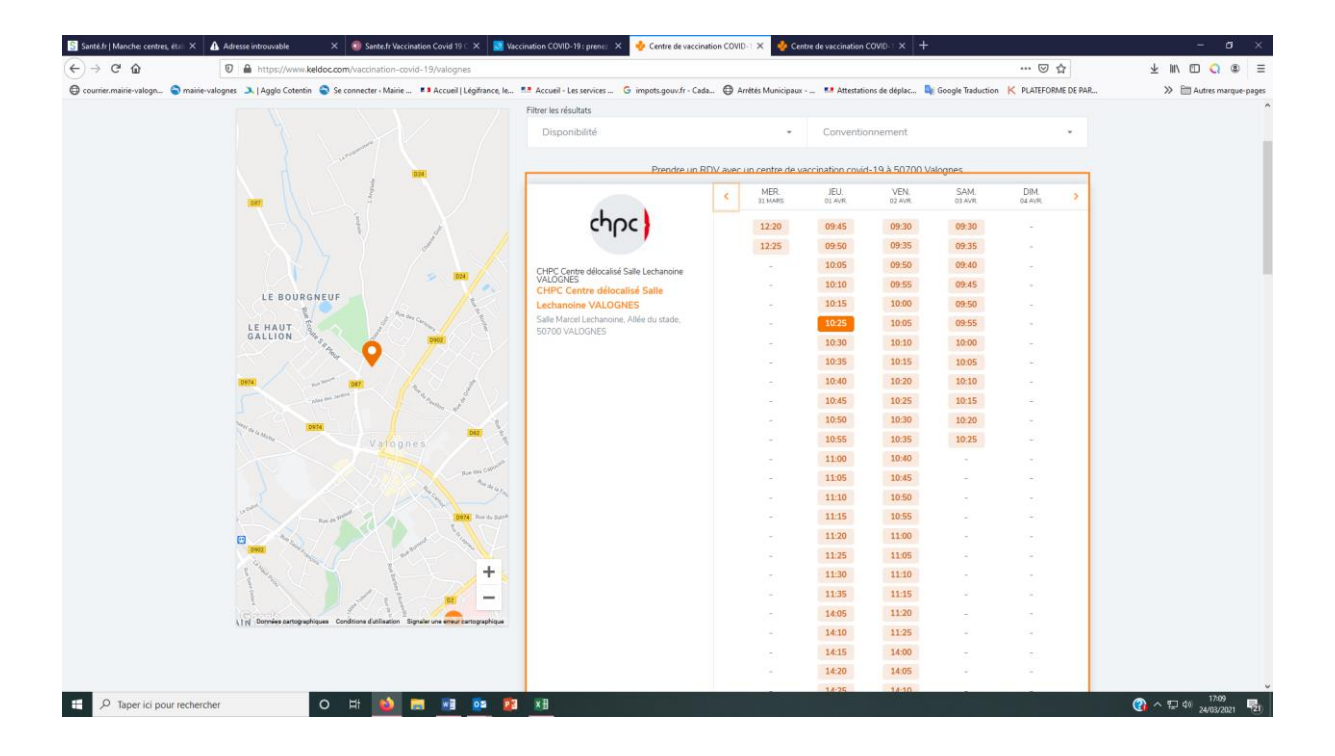

Après avoir choisi une date et un horaire, la fenêtre suivante s'ouvre.

# Il convient de valider les 5 étapes

#### en complétant les différentes rubriques :

| 🔄 Santé.fr   Manche: centres, étai: 🗙 💡 | Adresse intro  | uvable 🛛 🗙 🥥 Sante.fr Vaccination Covid 19 C 🗶 🚺 Vacci                   | nation COVID-19 : prene: ×      | 🔥 CHPC Centre déloca  | ilisé Salle Li 🗙 🖕 Centre   | de vaccination COVID-1 🗙 | +                  |                     | - o ×                  |
|-----------------------------------------|----------------|--------------------------------------------------------------------------|---------------------------------|-----------------------|-----------------------------|--------------------------|--------------------|---------------------|------------------------|
| (←) → ♂ ŵ                               | 🗊 🔒 htt        | ps://www. <b>keldoc.com</b> /maison-de-sante/valognes-50700/chpc-cent    | tre-delocalise-salle-lechanoine | e-valognes/chpc-cent  | re-delocalise-salle-lechan  | pine-valognes?cabinet=17 | 3078imotive=883998 | ispe 🚥 🖂 🟠          | ± II\ © Q ® ≡          |
| 🖨 courrier.mairie-valogn 🤤 mairie-v     | alognes 🔉   Ag | gglo Cotentin 🏾 🍣 Se connecter « Mairie 💶 Accueil   Légifrance, Ie 🚦     | Accueil - Les services G        | impots.gouv.fr - Cada | Arrêtés Municipaux          | Mattestations de déplac  | Google Traduction  | K PLATEFORME DE PAR | >> Autres marque-pages |
|                                         |                |                                                                          |                                 |                       |                             |                          |                    |                     | ^                      |
|                                         |                |                                                                          |                                 |                       |                             |                          |                    |                     |                        |
|                                         |                |                                                                          | Prendre i                       | rendez-vous en lig    | ne                          |                          |                    |                     |                        |
|                                         | 0              | Spécialité<br>COVID19 - Vaccination                                      |                                 | <                     | MER. JEU.<br>24 MARS 25 MAR | VEN.<br>S 26 MARS        | SAM.<br>27 MARS    | DIM.<br>28 MARS     |                        |
|                                         | 0              | Lieu de consultation<br>CHPC Centre délocalisé Salle Lechanoine VALOGNES |                                 | ~                     |                             |                          |                    |                     |                        |
| <b>-</b>                                | 3              | Catégorie de motif<br>Veuillez sélectionner une catégorie                |                                 | ~                     |                             |                          |                    |                     |                        |
|                                         | 4              | Motif de consultation<br>Veuillez sélectionner un motif                  |                                 | ~                     |                             |                          |                    |                     |                        |
|                                         | 5              | Praticien<br>Veuillez sélectionner un praticien                          |                                 | ~                     |                             |                          |                    |                     |                        |
|                                         |                |                                                                          |                                 |                       |                             |                          |                    |                     |                        |
|                                         | 🛕 En c         | as d'urgence, appelez le 15                                              | Informations du servic          | e Infos pratiqu       |                             |                          |                    |                     |                        |
|                                         |                |                                                                          | Salle Ma                        | rcel LE               | CHANOI                      | NE VALO                  | GNES               |                     |                        |
|                                         |                |                                                                          | 50700 VALGONES                  |                       |                             |                          |                    |                     |                        |
|                                         |                |                                                                          |                                 |                       |                             |                          |                    |                     |                        |
|                                         |                |                                                                          |                                 |                       |                             |                          |                    |                     |                        |
|                                         |                |                                                                          | Centre Höspitalier Pu           | iblic de Cotentin     |                             |                          |                    |                     |                        |
|                                         |                |                                                                          | CHERBOURG EN CO                 | TENTIN                |                             |                          |                    |                     |                        |
|                                         |                |                                                                          | <b>S</b> 11                     |                       |                             |                          |                    |                     | V                      |
| ア Taper ICI pour recherch               | her            | U HI 🔛 🖬 🛄 🛂                                                             | <u>×n</u>                       |                       |                             |                          |                    |                     |                        |

Dans la rubrique 5 Praticien,

# choisir : Première disponibilité

| KelDoc                                                                                                    | e-                                                                                                    |                                                                 |                      | Mon comp<br>Connexio     | te Vous êtes un professionnel ?<br>n Découvrez nos services |  |
|----------------------------------------------------------------------------------------------------|----------------------------------------------------------------------------------------------------|-----------------------------------------------------------------|----------------------|--------------------------|-------------------------------------------------------------|--|
| chpc)                                                                                                    | COVID19 - Vaccination - 1 and software<br>CHPC Centre dialocatisé Gymans<br>Maix Buhot VALOGNES<br>(CHPC Centre dialocatisé Gymanse<br>Oncor (Buhot) VALOGNES<br>Symanse de l'Oncor<br>Asidiadane Filia Buhot<br>Sorroo VALOGNES | ta<br>Iste<br>de                                                |                      | Carroline<br>Rais Managa | To Boose"                                                   |  |
|                                                                                                    |                                                                                                    |                                                                 |                      |                          |                                                             |  |
| Accueil > Manch                                                                                                    | e (50) > Valognes 50700 > 0<br>té<br>9 - Vaccination                                                                                                    | HPC Centre délocalisé Gymnase                                   | Pélix Buhot VALOGNES | A VDN SAM                | Vous avez un code patient?<br>CRM_LLMR_<br>LLMR_L_LMR       |  |
| Accueil > Manch                                                                                                    | e (50) > Valognes 50700 > 0                                                                                                    | HPC Centre délocalisé Gymnase                                   | Pélix Buhot VALOGNES | J. VEN SAM               | Vous avez un code patient ?                                 |  |
| Accueil > Manch<br>Covid Accueil > Manch<br>Covid Accueil > Mancha<br>Covid Accueil > Mancha<br>Covid | e (50) > Valognes 50700 > 0<br>té<br>9 - Valocination<br>consultation<br>entre délocalisé Gymnase Félix I<br>le de motif<br>es de +60 ans ou vulnérables Pf                                                                      | HPC Centre délocalisé Gymnase<br>Buhot VALOGNES                 | Pélix Bundt VALOGNES | A VPN SAM                | Vous avez un code patient?                                  |  |
| Accuel > Manch<br>Accuel > Manch<br>Covid<br>Lieu de<br>Charge<br>Catégor<br>Person<br>Profess                                                                                                    | e (50) > Valognes 50700 > 0<br>6<br>9 - Vaccination<br>consultation<br>es de +60 ans ou vulnérables Pi<br>onnels de santé (hors CHPC) Pi<br>es de +60 ans ou vulnérables Pi<br>onnels de santé (hors CHPC) Pi                    | IHPC Centre délocatisé Gymnase<br>Buhot VALOGNES<br>Z<br>Z<br>Z | Félix Bundt VALOGNES | An VPA SAM               | Vous avez un code patient?                                  |  |

Si la date proposée ne vous convient pas, Cliquer sur l'équipe 1 pour obtenir une autre date. Le cas échéant, cliquer jusqu'à l'équipe 4, pour obtenir une date qui vous convient.

#### La fenêtre suivante s'ouvre

#### Faire défiler vers le bas pour cocher la case et CONFIRMER :

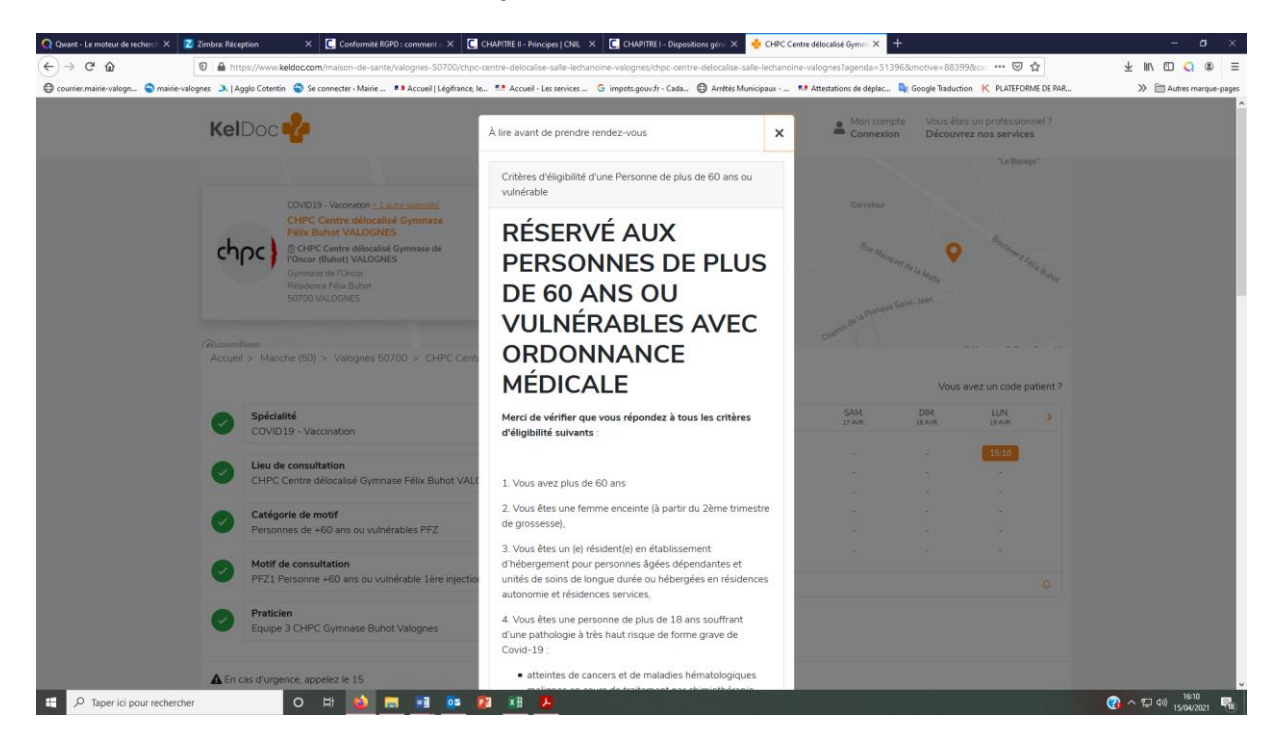

#### La fenêtre suivante s'ouvre :

# <u>Il convient alors de choisir une date pour la 2<sup>nde</sup> injection</u>

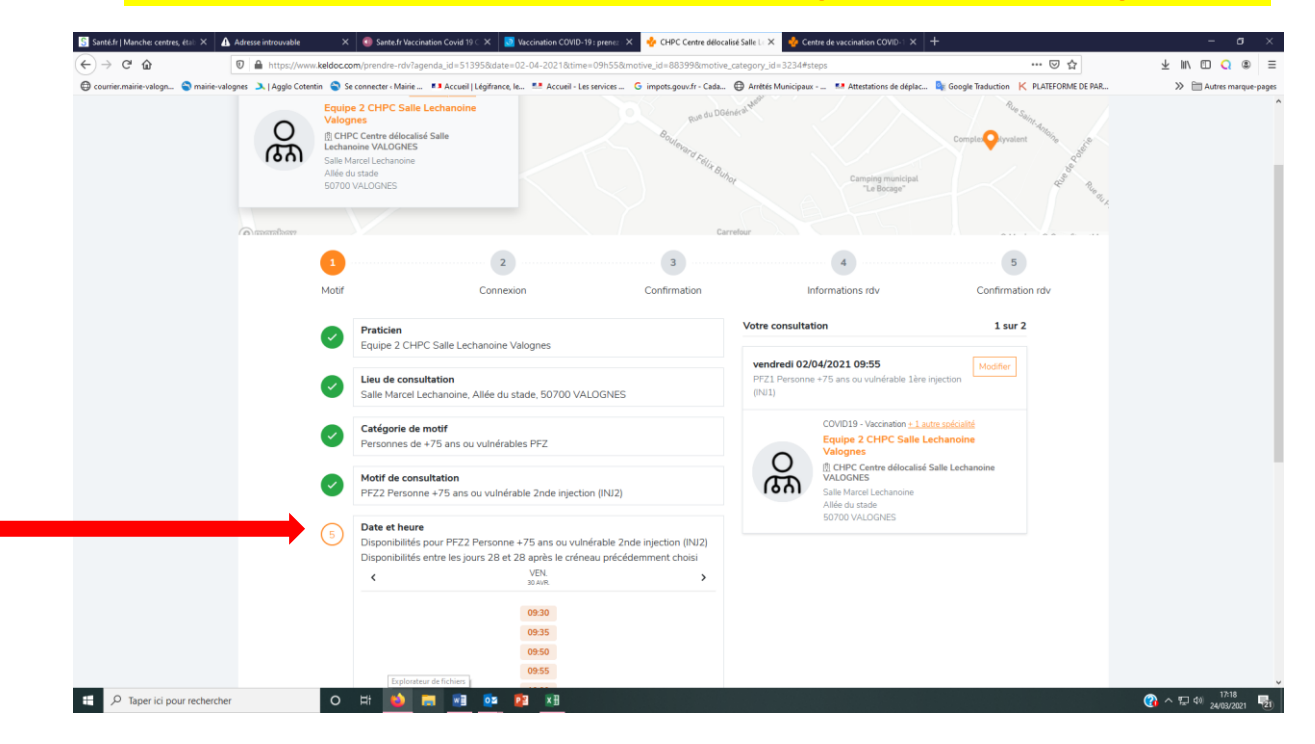

#### La fenêtre suivante s'ouvre

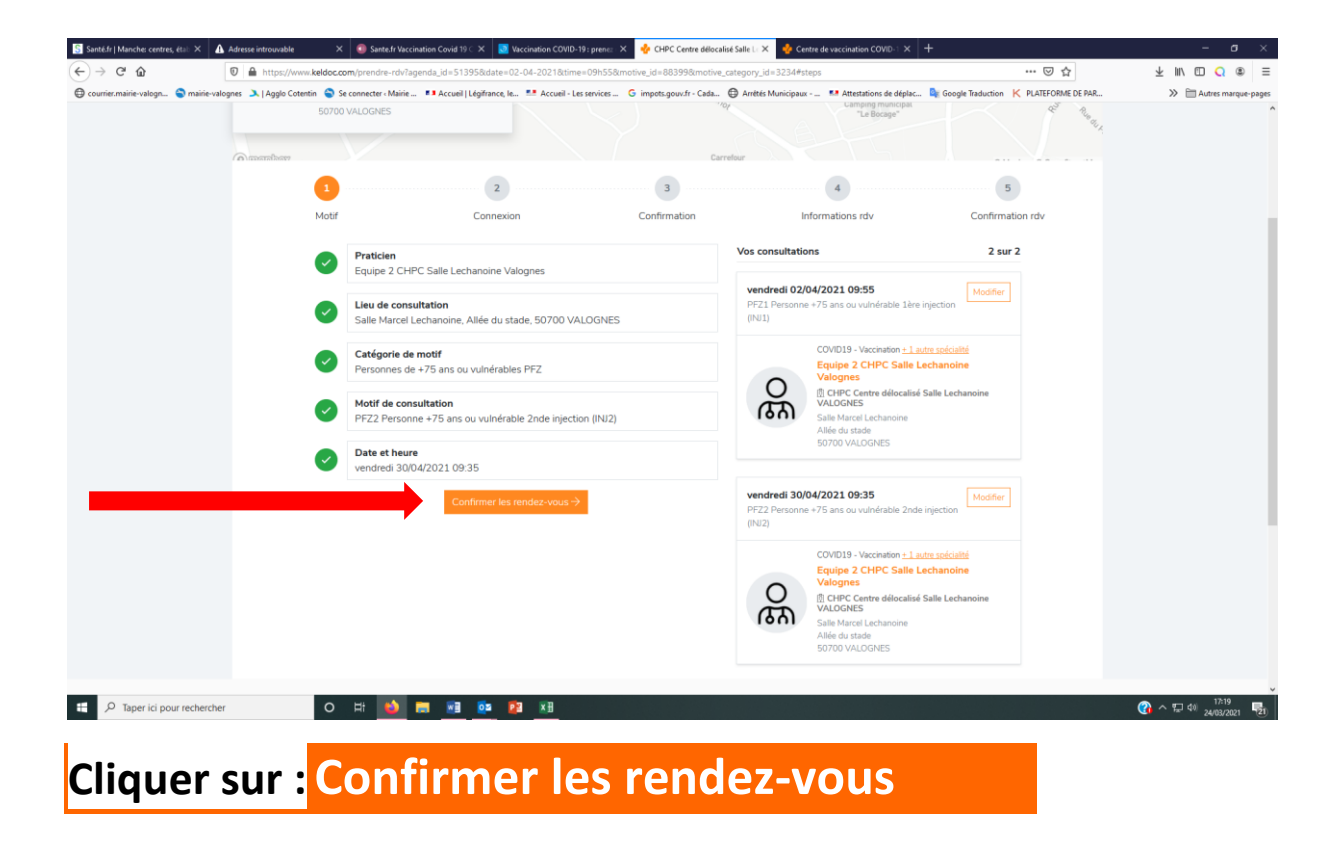

La fenêtre suivante s'ouvre :

| < → C û 0 1                             | https://www.keldoc.com/prendre-rdv?a                                                                                             | genda_id=513958tdate=24-04-20218ttim                             | e=14h00&motive_id=88399&motive_cates  | gory_id=3234#ste                | ips                                                                                                    | 🖂 🕁                                    | ± m/ ⊡ (       |
|-----------------------------------------|----------------------------------------------------------------------------------------------------|------------------------------------------------------------------|---------------------------------------|---------------------------------|----------------------------------------------------------------------------------------------------|----------------------------------------|----------------|
| Courrier.mairie-valogn Smairie-valognes | 🔪   Agglo Cotentin 🏾 🅤 Se connecter « Mairie                                                                                     | 💶 Accueil   Légifrance, le 🔜 Accueil - I                         | es services 🕒 impots.gouv.fr - Cada 🕀 | Arrêtés Municipaux              | 💶 Attestations de déplac                                                                                        | Google Traduction K PLATEFORME DE P    | AR >> 🗎 Autres |
|                                         | Motif                                                                                                    | Connexion                                                        | Confirmation                          | In                              | formations rdv                                                                                                  | Confirmation rdv                       |                |
|                                         | Vous avez déjà un                                                                                                    | compte KelDoc ?                                                  |                                       | () Vous n'av                    | vez pas encore confirmé vo                                                                                      | is RDV                                 |                |
|                                         | Oui, je veux me conn                                                                                                    | я                                                                |                                       | Vos consultations               |                                                                                                    |                                        |                |
|                                         |                                                                                                    | OU                                                               |                                       | camadi 24/04                    | /2021 14:00                                                                                                    |                                        |                |
|                                         | Nouveau sur KelDo                                                                                                    | oc ?                                                             |                                       | PFZ1 Personne                   | +60 ans ou vulnérable 1ère in                                                                                   | njection (INJ1)                        |                |
|                                         | Prénom                                                                                                    |                                                                  |                                       |                                 | COVID19 - Vaccination + 1 aut                                                                                   | tre spécialité<br>se Buhot             |                |
|                                         | Nom*                                                                                                    |                                                                  |                                       | 5<br>C<br>M                     | Valognes<br>CHPC Centre délocalisé O<br>l'Oncor (Buhot) VALOGNES<br>Gymnase de l'Oncor<br>Résidence Félix Buhot | Ξymnase de<br>i                        |                |
|                                         | Adresse mail*                                                                                                    |                                                                  |                                       |                                 | 50700 VALOGNES                                                                                                  |                                        |                |
|                                         | Mot de passe                                                                                                    |                                                                  |                                       | samedi 05/06<br>PFZ2 Personne   | <b>/2021 09:30</b><br>+60 ans ou vulnérable 2nde i                                                              | injection (INJ2)                       |                |
|                                         | Le mot de passe<br>X un chiffre<br>X une majuscule<br>X une minuscule<br>X une minuscule<br>X un carachtre s<br>X faire au moins | doit contenir au moins<br>pécial (oc: 10#5%^&*)<br>12 caractères |                                       | あ<br>O                          | COVID19 - Vaccination <u>+1 aut</u><br>Equipe 2 CHPC Gymnar<br>Valognes                                         | te sofciálié<br>se Buhot<br>Symnase de |                |
|                                         | J'accepte les con<br>majeur.                                                                                                    | iditions générales d'utilisation du serv                         | ice KelDoc et je déclare être         | Informatio     Critères d'éligi | <b>ons importantes</b><br>bilité d'une Personne de pl                                                           | lus de 60 ans ou                       |                |
| _                                       |                                                                                                    |                                                                  |                                       |                                 | R\/É ΔΙΙΧ                                                                                                    |                                        |                |

**Compléter les champs** 

# Attention : conserver le Mot de passe

puis cliquer sur Créer votre compte

#### 🝅 Nouvel onglet 🗙 💠 CHPC Centre délocalisé Gymna 🗙 🕂 🗊 🔒 =• https:// ⊻ ⊪\ ⊡ 🔇 © → C" 🏠 alogn. 🗣 manife-valopnes 🚴 | Agglei Cotentin 🗣 Se connecter ( Maire 🚬 \* I Accuel | Légrinnec, k... \*\* Accuel - Les services ... & importagoux/r - Cada ... 🚭 Antres Municipaux - 🔹 Attentiones de deplac. 🦉 Google Traduction 🌾 P.ATEFORD DE PAR. Courrier.mairie >> 🗎 Autre Confirmation Confirmation rdv Motif Connexion Informations rdv O Vous n'avez pas encore confirmé vos R Entrez votre numéro de téléphone Vos consultations +33 + Ce numéro est exclusivement réservé aux professionnels de la santé pour vous contacter au sujet de votre rendez-vous si nécessaire. samedi 24/04/2021 14:00 COVID19 - Vaccination <u>+ 1 autre spécialit</u> Equipe 2 CHPC Gymnase Buhot Valognes Entrez le code recu Valognes CHPC Centre délocalisé Gymnase de l'Oncor (Buhot) VALOGNES Pésidence Filix Buhot 50700 VALOGNES OU Vous n'avez pas recu le code SMS ? samedi 05/06/2021 09:30 COVID19 - Vaccination + 1 autre spécialit Equipe 2 CHPC Gymnase Buhot Valognes Valognes CHIPC Centre délocalisé Gyr l'Oncor (Buhot) VALOGNES Gymnase de l'Oncor Gymnase de l'Oncor Résidence Félix Buhot 50700 VALOGNES A Informations importantes Critères d'éligibilité d'une Personne de plus de 60 ans ou RÉSERVÉ AUX E 🔎 Taper ici pour rechercher ㅇ 뱌 📦 🛤 📧 💁 🗷 🗷 (2) ∧ 10:58 20/04/2021 50

#### La fenêtre suivante s'ouvre :

Saisir votre numéro de téléphone portable

Entrer le code reçu par SMS,

puis cliquer sur Vérifier le code

# Suivre les instructions pour aller à l'étape 4

# Enfin, aller jusqu'à la 5<sup>ème</sup> et dernière étape ci-dessous :

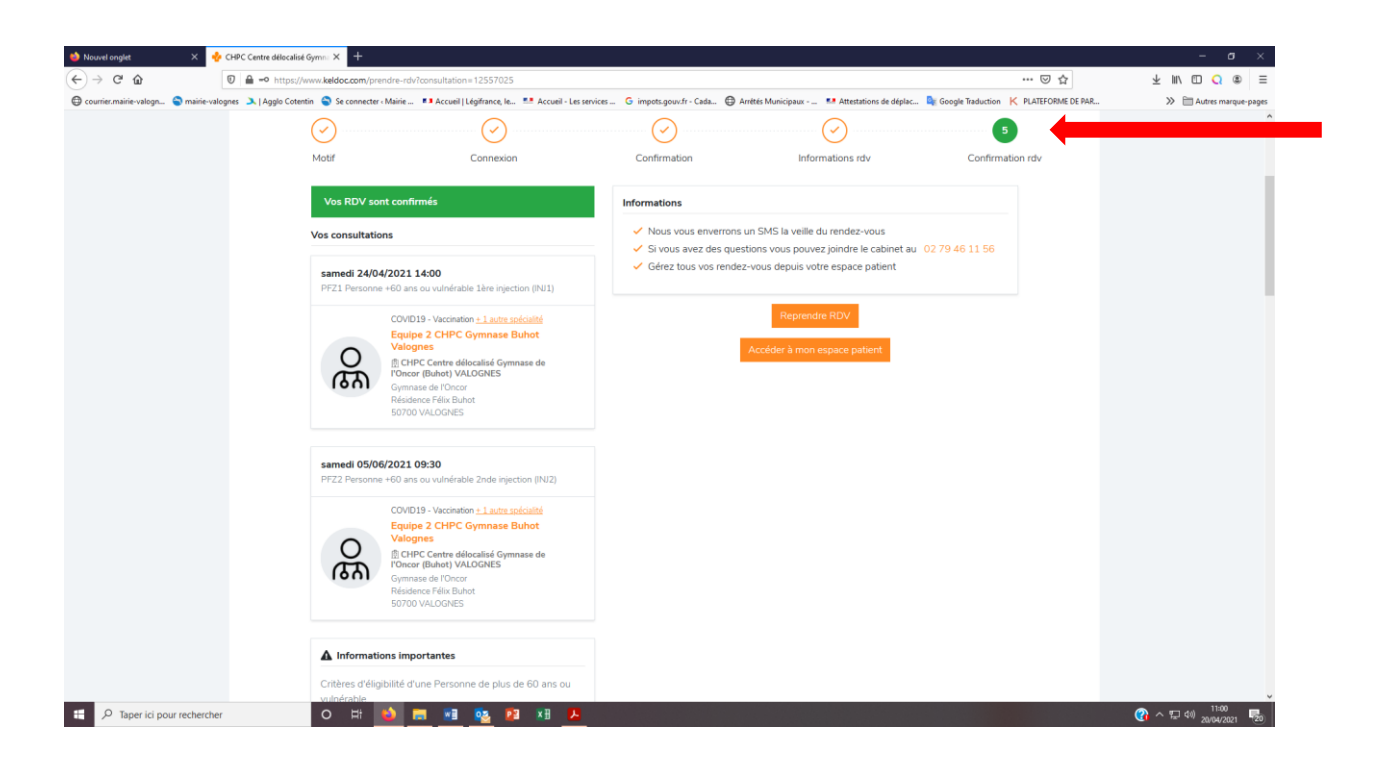

Vos deux rendez-vous sont programmés

# Pour prendre un RDV pour une autre personne de votre foyer,

à cette étape, cliquer sur : Reprendre RDV

| ڬ Nouvel onglet              | × 🔥 CHPC Centre délocalisé Gymni × 🕂                                                                                                    |                                                                               | – ø ×                      |
|------------------------------|----------------------------------------------------------------------------------------------------|-------------------------------------------------------------------------------|----------------------------|
| (←) → 健 û                    | https://www.keldoc.com/prendre-rdv?consultation=12557025                                                                                                    | ··· ○ 주 제 /                                                                   | □ 🔾 🗶 Ξ                    |
| 🖨 courrier.mairie-valogn 🥎 r | mairie-valognes 🔉   Agglo Cotentin  Se connecter « Mairie 💶 Accueil   Légifrance, Ie 💶 Accueil - Les services 🔓 impots.gouv.fr - Cada 🖨 Arrêtés Mun                                                             | nicipaux 💶 Attestations de déplac 🎙 Google Traduction K PLATEFORME DE PAR 🚿 [ | Autres marque-pages        |
|                              | Motif Connexion Confirmation                                                                                                    | 5<br>Informations rdv Confirmation rdv                                        | ^                          |
|                              | Vos RDV sont confirmés Informations                                                                                                    |                                                                               |                            |
|                              | Vos consultations Vous vous enverrons un SMS Vous avez des questions vo                                                                                                    | 5 la veille du rendez-vous<br>pus pouvez joindre le cabinet au 02 79 46 11 56 |                            |
|                              | samedi 24/04/2021 14:00   FE21 Personne +60 ans ou vulnérable lière injection (NII)                                                                                                    | depuis votre espace patient                                                   |                            |
|                              | CV/019 - Vaccination <u>-1 Lotte selectitité</u><br>Equipe 2 CHPC Cymnase Buhot<br>Vaccine<br>ChCHPC Centre délocaties d'ymnase de<br>Promet Mundo VALCONES<br>Produce Pilo Bunot<br>Sorrioo VALCONES           | Reprendre RDV                                                                 | -                          |
|                              | samedi 05/06/2021 09:30<br>PF22 Personne +60 ans ou vulnérlable 2nde rejection (INI2)                                                                                                    |                                                                               |                            |
|                              | COVID19 - Vaccination <u>_1 auto sofoliable</u><br>Equipe 2 CHPC Cogmasse Bubot<br>Vacgenes<br>ChCHPC Centre efficacials Grymasse de<br>Opcomer<br>Grymasse de TOAccor<br>Reidence Pilos Ebut<br>50700 VALCONES |                                                                               |                            |
|                              | ▲ Informations importantes<br>Critères d'dispolité d'une Personne de plus de 60 ans ou                                                                                                    |                                                                               |                            |
| 🗄 🔎 Taper ici pour re        | echercher O Ht 🚺 📰 🔢 😣 🕫 🕅                                                                                                    | 다. · · · · · · · · · · · · · · · · · · ·                                      | 40) 11:00<br>20/04/2021 20 |

#### Suivre les instructions jusqu'à la fenêtre suivante :

|                                                                                                    | www.keldoc.com/prendre-rdv?agenda i                                                                                                    | d=51395&date=24-04-2021&time=1                | 4h00&motive id=88399&motive c                   | ategory id=3234#st                                            | eps                                                                                                    | 🖂 🕁                                   | ± II\ ⊡ Q        |
|----------------------------------------------------------------------------------------------------|----------------------------------------------------------------------------------------------------|-----------------------------------------------|-------------------------------------------------|---------------------------------------------------------------|----------------------------------------------------------------------------------------------------|---------------------------------------|------------------|
| 🛱 courrier.mairie-valoon 🥥 mairie-valoones 🔉   Applo C                                                          | otentin 🥌 Se connecter ( Mairie 💶                                                                                                    | Accueil   Légifrance, le., 🌁 Accueil - Les se | rvices G impots.gouv.fr - Cada (                | Arrêtés Municipaus                                            | EAttestations de déplac                                                                                                    | Google Traduction K PLATEFORME DE PAR | >> Fill Autres m |
| Commentation and a second second second second second second second second second second second second second s | Motif                                                                                                    | Connexion                                     | Confirmation                                    | li<br>I                                                       | formations rdv                                                                                                    | Confirmation rdv                      |                  |
|                                                                                                    | Vous avez déjà un compte KelDoc ? Oul. je veux me connecter                                                                            |                                               |                                                 | Vous n'avez pas encore confirmé vos RDV     Vos consultations |                                                                                                    |                                       |                  |
|                                                                                                    |                                                                                                    |                                               |                                                 |                                                               |                                                                                                    |                                       |                  |
|                                                                                                    | Nouveau sur KelDoc ?                                                                                                    | OU<br>Nouveau sur KelDoc ?                    |                                                 |                                                               | <b>4/2021 14:00</b><br>+60 ans ou vulnérable 1ère in                                                                                                    | jection (INJ 1)                       |                  |
|                                                                                                    | Prénom                                                                                                    |                                               |                                                 |                                                               | COVID19 - Vaccination + 1 auto                                                                                                    | e soécialité<br>e Buhot               |                  |
|                                                                                                    | Nom*                                                                                                    | Nom*                                          |                                                 |                                                               | Valognes<br>() CHPC Centre délocalisé G<br>l'Oncor (Buhot) VALOGNES<br>Gymnase de l'Oncor                                                                                                    | ymnase de                             |                  |
|                                                                                                    | Adresse mail*                                                                                                    |                                               |                                                 |                                                               | Résidence Pélix Buhot<br>50700 VALOGNES                                                                                                    |                                       |                  |
|                                                                                                    | Mot de passe                                                                                                    | t de passe                                    |                                                 |                                                               | 5/2021 09:30<br>+60 ans ou vulnérable 2nde ir                                                                                                    | njection (INJ2)                       |                  |
|                                                                                                    | Le mot de passe doit cor<br>X un chiffre<br>X une majascule<br>X une minuscule<br>X un caractère spécial (<br>X faire au moins 12 cara | tenir au moins<br>∞: 10:#5%^&*)<br>ctères     |                                                 | <b>BO</b>                                                     | COVID19 - Vaccination ± 1 aut<br>Equipe 2 CHPC Gymnas<br>Valognes<br>10 CHPC Centre délocalisé G<br>17 Oncor (Buhot) VALOGNES<br>Gymnase de l'Oncor<br>Résidence Fálix Buhot<br>50700 VALOGNES | e zołckalité<br>e Buhot<br>ymnase de  |                  |
|                                                                                                    | J'accepte les conditions majeur.                                                                                                    | générales d'utilisation du service l          | KelDoc et je déclare être<br>Créer votre compte | Informati     Critères d'élig     vulnérable                  | ons importantes<br>ibilité d'une Personne de plu                                                                                                    | us de 60 ans ou                       |                  |
|                                                                                                    |                                                                                                    |                                               |                                                 | RÉSE                                                          | RVÉ AUX                                                                                                    |                                       |                  |

# <u>A la question</u> : Vous avez déjà un compte KelDoc ?

**Cliquer sur** 

Oui, je veux me connecter

# Vous êtes à l'étape 4

Dans Sélectionner le patient,

Faire dérouler avec la flèche située à droite

# Choisir : Nouveau patient

# Puis, compléter les champs

#### La fenêtre suivante s'ouvre :

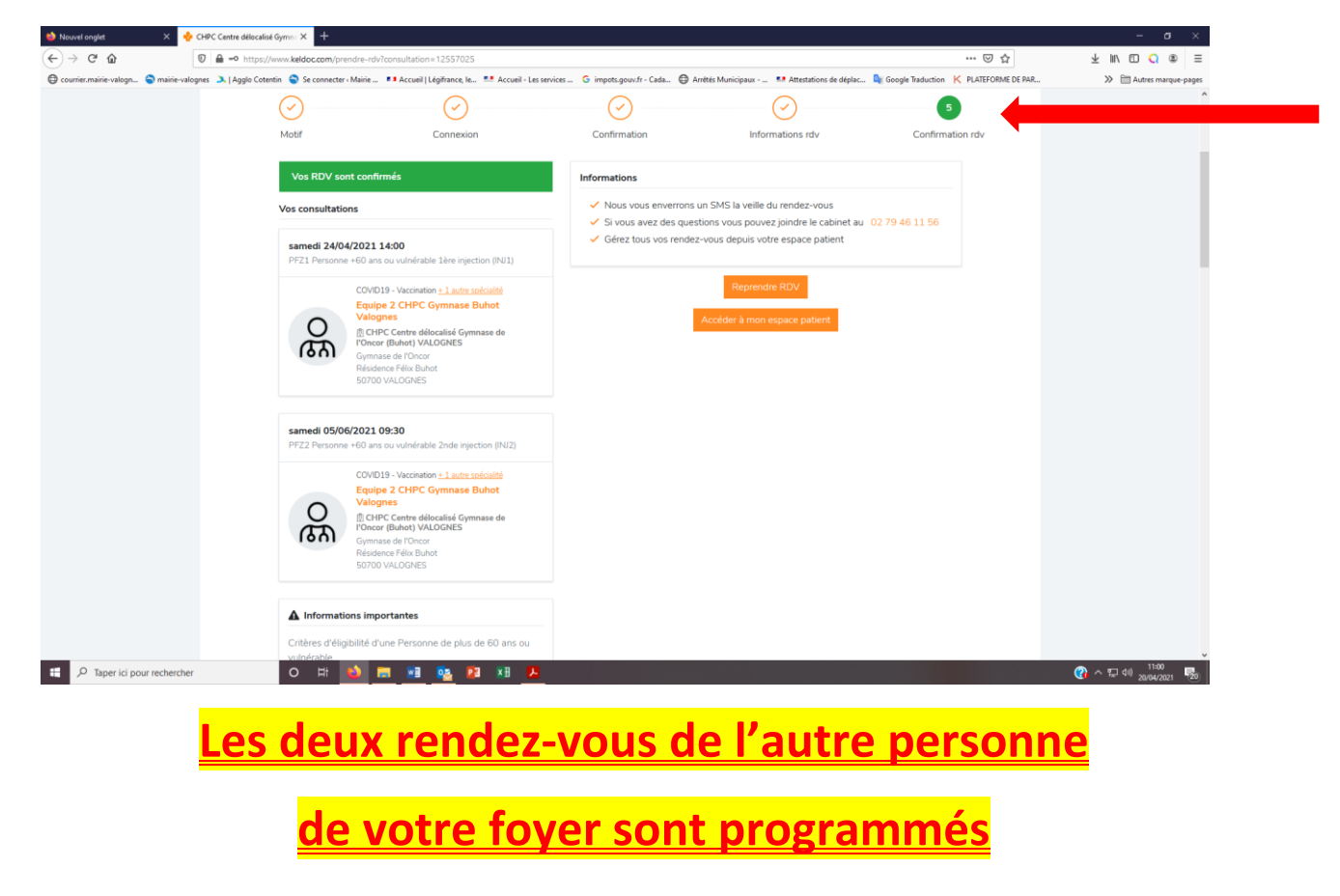